## PC-MAPPING 新機能のお知らせ

## 3DスキャナーCSV インポート手順

## 概要

CSV ファイルから、PCM 内部ファイル xxx.psc (プロジェクトファイル)、xxx.psl (レイヤーファイル) を作成します。

## 起動

[ファイル]-[インポート]-[ポイントクラウド(3D 点群)]で、[ポイントクラウドインポート]ダイアログボックスを起動します。

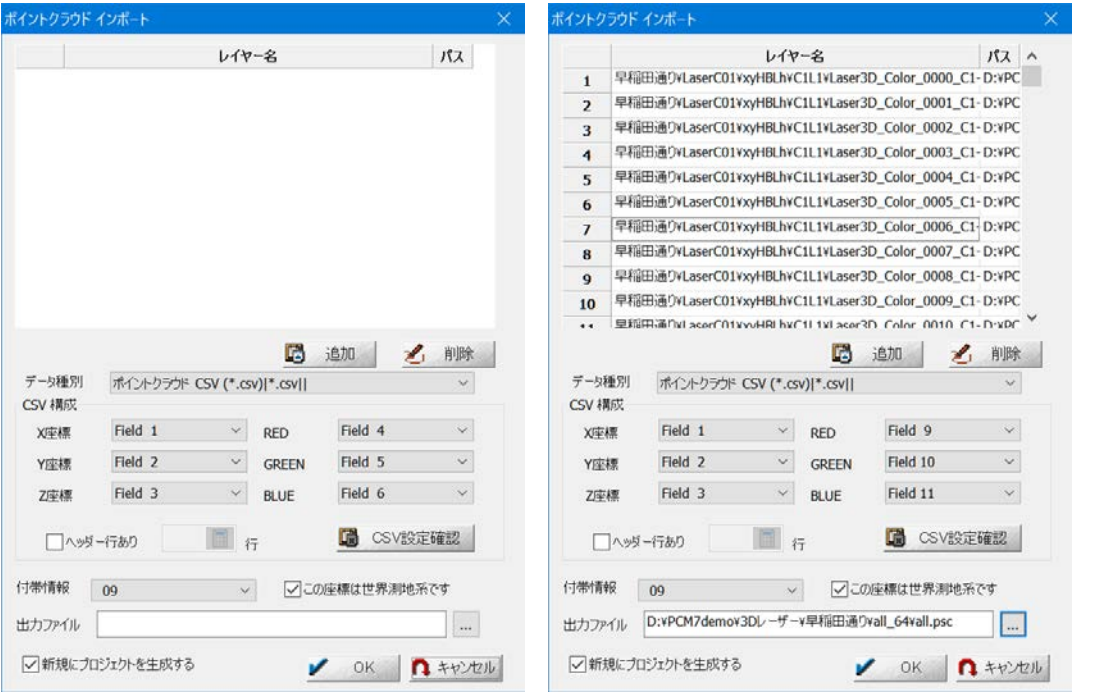

データ種別

インポートするデータの種類をドロップダウンリストから選択します。

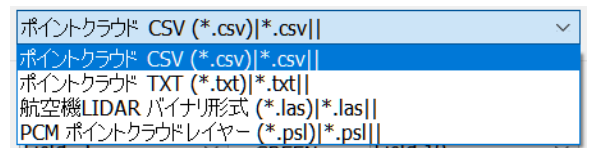

## CSV 構成

X 座標、Y 座標、Z 座標、RED、GREEN、BLUE が何番目のフィールドに書かれているかを指定します。 サンプルでは以下のように指定します。

| • | VCS        | SVデー                                       | - タ                  |              |                    |                        |          |              |     |                            |                       |                      |                         |           |                         |                 |                   |
|---|------------|--------------------------------------------|----------------------|--------------|--------------------|------------------------|----------|--------------|-----|----------------------------|-----------------------|----------------------|-------------------------|-----------|-------------------------|-----------------|-------------------|
|   |            | ) 🖬 🤊 -                                    | (°″ ≁ ) ≑            |              |                    | Laser3D_Color_0004_C1- |          |              |     |                            |                       |                      |                         | 1-L1      | csv - Mic               |                 |                   |
|   |            | ホーム                                        | 挿入                   | ページ レイア      | ንኮ                 | 选成                     | データ オ    | 交開           | 表示  |                            |                       |                      |                         |           |                         |                 |                   |
|   | 脂的作        | ↓ 切り取<br>□ コピー<br>が <b>少</b> 書式の<br>りリップボー | り<br>)コピー/貼りた<br>- ド | ttt B.       | ゴシック<br>7 <u>ロ</u> | ・) 💷 ・)<br>フォント        | • 11 • A | xî ∧ĭ<br>≝ ⊸ | = ; | <b>=</b> = ≫··<br>= = i≠ : | 雪折<br> <br>  通わ<br>配置 | )返して全体を剥<br>いを結合して中身 | 示する<br> <br> 揃え ▼  <br> | 標準<br>到 - | % <b>, 〔</b> ****<br>数値 | .00<br>.00<br>€ | ▲<br>条件付き<br>書式 ~ |
|   |            | M1 5                                       | -                    | . (0         | f.x                |                        |          |              |     |                            |                       |                      |                         |           |                         | _               |                   |
|   |            | A                                          | В                    | С            |                    | D                      | E        | F            |     | G                          | Н                     | I                    | J                       |           | К                       | +               | L                 |
|   | 1          | -32622.4                                   | -10132.4             | 4 17.9       | 58 35              | .70591                 | 139.7214 | 54.          | 907 | 191887.5                   | 2.72                  | 8 65                 | ;                       | 65        | 65                      | ÷               |                   |
|   | 2          | -32622.5                                   | -10132.0             | 5 18.0       | 33 35              | .70591                 | 139.7214 | 55.<br>EE    | 156 | 191887.5                   | 2.72                  |                      | )<br>:                  | 65<br>65  | 65<br>65                | ÷               |                   |
|   | - 3        | -32622.5                                   | -10132.0             | 18.3         | 35 35              | 70591                  | 139.7214 | 55           | 284 | 191887.5                   | 2.12                  | p 00<br>8 65         | 5                       | 65        | 65                      | ÷               |                   |
|   | 5          | -32622.4                                   | -10133.              | 10.3<br>18.4 | i9 35              | .70591                 | 139.7213 | 55           | 418 | 191887.5                   | 2.72                  | 8 65                 | ;                       | 65        | 65                      | t               |                   |
|   | 6          | -32622.3                                   | -10133.5             | 5 18.5       | 9 35               | .70591                 | 139.7213 | 55.          | 548 | 191887.5                   | 2.72                  | 8 65                 | ;                       | 65        | 65                      | Т               |                   |
|   | 7          | -32622.3                                   | -1 01 33.8           | 3 18.7:      | 29 35              | .70591                 | 139.7213 | 55.          | 678 | 191887.5                   | 2.72                  | 8 65                 | i                       | 65        | 65                      |                 |                   |
|   | 8          | -32622.1                                   | -1 01 34             | 4 183        | 37 35              | .70591                 | 139.7213 | 55.          | 819 | 191887.5                   | 2.72                  | 8 65                 | 5                       | 65        | 65                      | 1               |                   |
|   | 9          | -32622.5                                   | -10134.2             | 2 18.9       | 63 35              | .70591                 | 139.7213 | 55.          | 912 | 191887.5                   | 2.72                  | 65                   | 5                       | 65        | 65                      | +               |                   |
|   | L          |                                            | R                    |              |                    |                        |          |              |     |                            |                       |                      | ,                       |           |                         | ь.              |                   |
|   | CSV        | 構成                                         |                      | $\backslash$ |                    |                        |          |              |     |                            | /                     |                      |                         |           |                         |                 |                   |
|   |            | 11700                                      |                      | <u>\</u>     |                    | -                      |          |              |     |                            | $\leq$                |                      |                         |           |                         |                 |                   |
|   | X座標<br>Y座標 |                                            | Field 1              |              | ¥                  | RE                     | D        | Field        | 9   | •                          | ¥                     |                      |                         |           |                         |                 |                   |
|   |            |                                            | Field 2              |              | ~                  | ✓ GREEN                |          | Field 10     |     |                            | ~                     |                      |                         |           |                         |                 |                   |
|   | Z座標        |                                            | Field 3              |              | ¥                  | ✓ BLUE                 |          | Field 11     |     |                            | ~                     |                      |                         |           |                         |                 |                   |
|   | [          | _ ৲৬ৡ-                                     | -行あり                 |              |                    | 行                      |          |              | SSV | 設定確認                       | 2                     |                      |                         |           |                         |                 |                   |

#### ヘッダー行あり

ヘッダー行がある場合、その行数を指定します(変換時、指定行分スキップしてデータ部分のみをインポートします) CSV 設定確認

【CSV 設定確認】ボタンをクリックすると、CSV 構成の設定とデータを確認することができます。

|    | 1行目          | 設定    |
|----|--------------|-------|
| 1  | -32733.864   | ×座標   |
| 2  | -9371.050    | Y座標   |
| 3  | 12.959       | Z座標   |
| 4  | 35.70491004  |       |
| 5  | 139.72977364 |       |
| 6  | 49.869       |       |
| 7  | 191648.4857  |       |
| 8  | 0.018        |       |
| 9  | 65           | RED   |
| 10 | 65           | GREEN |
| 11 | 65           | BLUE  |

#### 付帯情報

CSV データの系および測地系の種類を設定します。

## 出力ファイル

PSC ファイルの名称を入力します (xxx.psl も同じフォルダーに作成されます)。

#### 新規にプロジェクトを生成する

チェックが On の場合、作成した PSC ファイルを背景に登録した新規プロジェクトを生成します。

登録した PSC ファイルの設定は[プロジェクトエキスパート]-[3D ポイントクラウド]パネルで確認できます。

| 🎪 プロジェクトエキスパート ( 台 | • · · · · · · · · · · · · · · · · · · ·        |   |
|--------------------|------------------------------------------------|---|
| <b>し</b> レイヤー      |                                                |   |
| 📰 表示モード            | ファイル名 D:¥PCM7demo¥3Dレーザー¥早稲田通り¥all_64¥all.psc  | r |
| 🎒 描画パラメーター         |                                                |   |
| ど 環境-1             | ✓ 2D 表示 Windowに 描画する。 ✓ 3D 表示 Windowに 描画する。    |   |
| ▓境-2               | 点群描画設定                                         |   |
| ■ 属性データベース         | ✓ 描画点数制御 2D 1.0 回 dot/pixel 3D 0.1 回 dot/voxel |   |
| ■ 広域イメージ           |                                                |   |
| 🗋 広域ベクター           | 抽画魚リイス 2D 「 IIII Pixel 3D 2 III Pixel          |   |
| ▋ 背景ピクチャー          |                                                |   |
| 標高メッシュ・TIN         |                                                |   |
| クイックシェイブ           |                                                |   |
| <b>エリアマップ</b>      |                                                |   |
| 言背景プロジェクト          | ファイル情報                                         |   |
| スクリプト              | インボートファイル数 67                                  |   |
| マウスイベント            | ポイルト 31320777                                  |   |
| キーリスト              | /h1/Fbx 32300///                               |   |
| ツリープロパティ           | データ領域 X: min:-33130.035m max:-31751.121m       |   |
| XE                 | Y: min: -11681.911m max: -8591.954m            |   |
| リビジョン管理            | Z : min: 8.335m max: 40.986m                   |   |
| 署名と権限              |                                                |   |
| WMSサイト             |                                                |   |
| 20ポイントクラウド         |                                                |   |

★PSC(インデックスファイル)と PSL(分割ファイル<実体)

<内部処理>「出力ファイル」で指定したフォルダーに一時フォルダー「TMP1」ができて、まずファイル単位に PSL を作成、そ れが完了するとメッシュ分割したファイルが「TMP2」フォルダーに生成される。

全ての結果は「PSL+[\*.psc 名]」フォルダーにファイル生成され、「TMP1」「TMP2」は処理終了後自動削除される。

★メッシュ単位での分割

おおよそ 100 万点単位で、密度の高いところは細かく、密度の低いところは大きく、PSL ファイル(レイヤーファイル)を分割し ます。(広域ベクターとか広域イメージと同じような機構)

- 長所:表示時間が早い。
- 短所:変換処理に時間がかかる。
- \*.pslのファイル名:「xxxxxx.psl」(「xxxxxx」メッシュコード拡張)

# プロジェクトデータへの読み込み

[プロジェクトエキスパート]-[3D ポイントクラウド]パネルで、前述で作成した PSC ファイルを指定します。

| 🏭 プロジェクトエキスパート ( 台梯                                                                                                    |                                                                                                    |
|----------------------------------------------------------------------------------------------------|----------------------------------------------------------------------------------------------------|
| <ul> <li>レイヤー</li> <li>読み示モード</li> <li>描面パラメーター</li> <li>環境・1</li> <li>環境・2</li> <li>二 減点・2</li> <li>二 減点・3</li> <li>二 減点・3</li> <li>二 減点・70</li> <li>ご 前景ビグチャー</li> <li>読高メッジュ・TIN</li> <li>クイックシュイブ</li> </ul> | ファイル名       D:#PCM7demo¥3DL-ザ-Y早稲田通り¥all_64¥all.psc         ✓ 2D 表示 Windowに 描画する。       ✓ 3D 表示 Windowに 描画する。         点本描画設定       ●         伊 描画点数制御       2D       10       回       0.1       回       dot/voxel         描画点サイズ       2D       1       Pixel       3D       2       Pixel |
| <ul> <li>○ 育景プロジェクト</li> <li>○ スクリプト</li> <li>② マクスイベント</li> <li>○ キーリスト</li> <li>○ サリープロパティ</li> <li>○ メモ</li> <li>○ リビジョン管理</li> <li>○ 署名と権限</li> <li>○ WMSサイト</li> <li>◆ 3D」ポイントクラウド</li> </ul>               | ファイル情報         インボートファイル数       67         ボイント数       32360777         デーダ領域       X: min: -33130.035m max: -31751.121m         Y: min: -11681.911m max: -8591.954m         Z: min: 8.335m max: 40.986m                                                                                   |
|                                                                                                    |                                                                                                    |
|                                                                                                    |                                                                                                    |

点群のデータ領域範囲と同じ座標系のベクターデータに重ねて表示することができます。

2D で表示範囲を確認してから、[表示]-[3D ビュー]メニューで 3D ビューウィンドウを開くと、点群が表示されます。

3D ビューウィンドウで Shift キー+左クリックでベクターを指定すると、属性照会することができます。

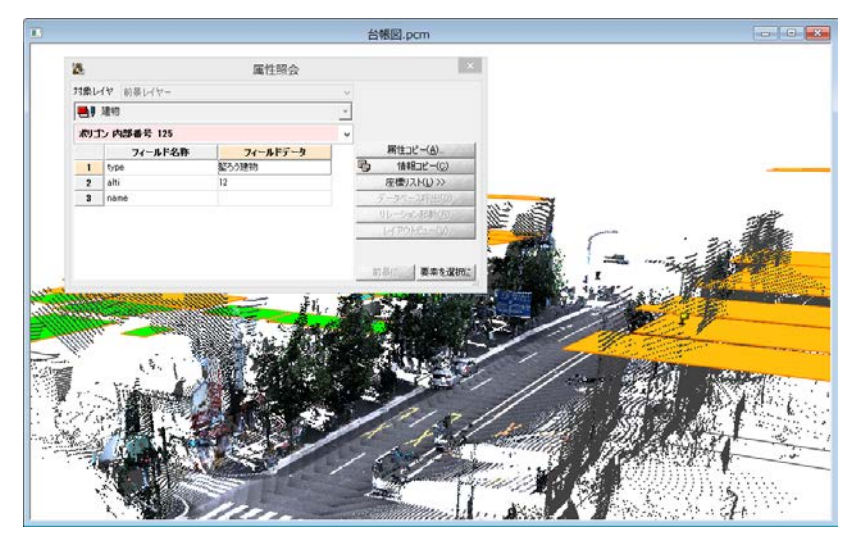

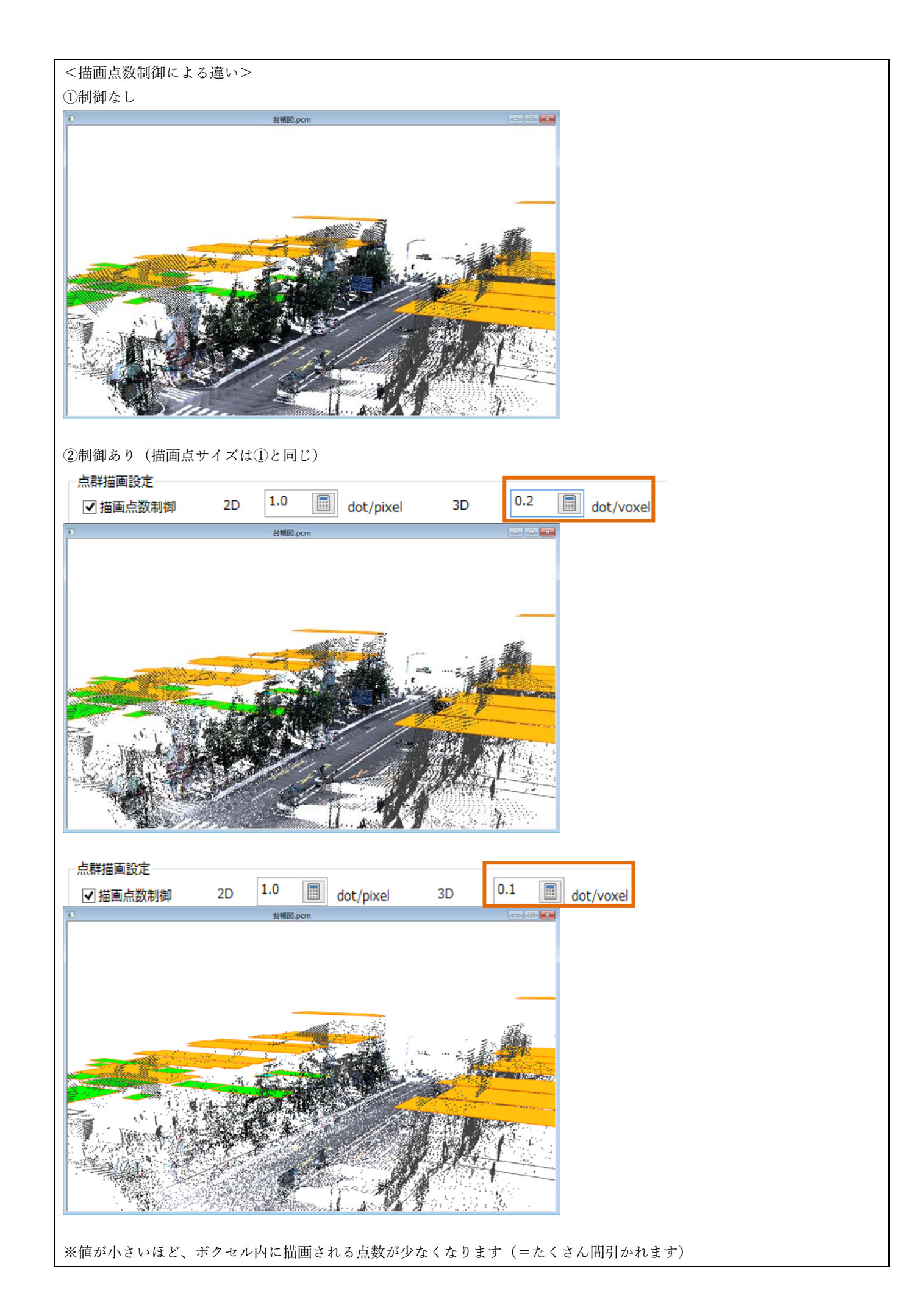